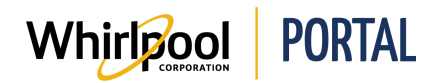

## **RUNNING WHIRLPOOL PORTAL REPORTS**

## Purpose

Use this Quick Reference Guide to view the steps to run the following inquiries and reports:

- Order Inquiry Displays orders placed by your account
- Credit Memo Inquiry Displays credit memos applied to your account
- Delivery Inquiry Displays deliveries associated with your account
- Invoice Inquiry Displays invoices associated with your account
- Return Status Report Displays return claims associated with your account

## **Steps**

1. Start on the Whirlpool Portal **Home** page. Click **Reports & Resources**, and then select the appropriate report/resource. The selected resource displays.

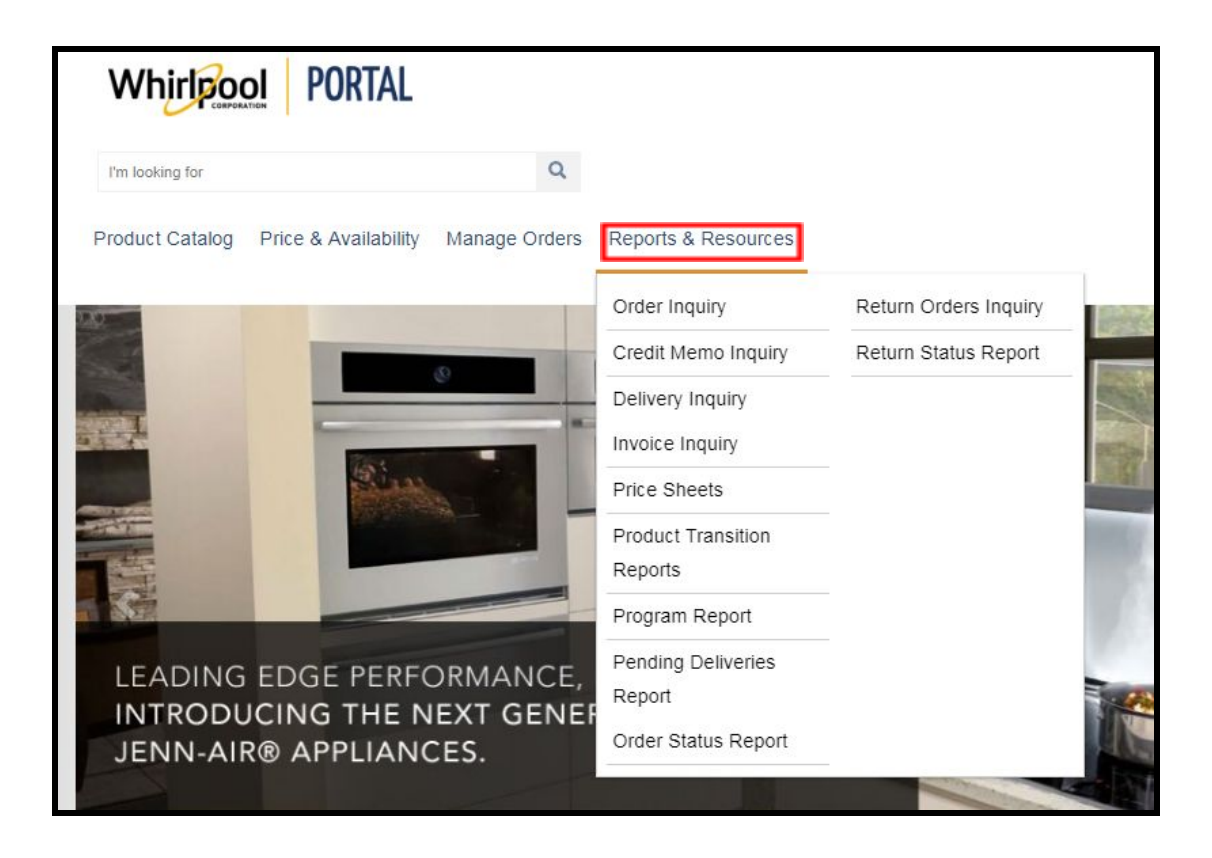

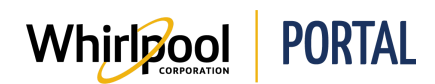

2. Use the following table to identify the appropriate report/resource to run depending on the required information.

| If you want to view   | Then run             | You will see                                                 |
|-----------------------|----------------------|--------------------------------------------------------------|
| Orders that have been | Order Inquiry        | Order Number – click to view order                           |
| placed by your        |                      | details                                                      |
| account               |                      | PO Number                                                    |
|                       |                      | Order Date                                                   |
|                       |                      | <ul> <li>Requested Delivery Date</li> </ul>                  |
|                       |                      | Order Status                                                 |
| Credit memos applied  | Credit Memo Inquiry  | Credit Memo Number – click to view                           |
| to your account       |                      | credit memo details                                          |
|                       |                      | • Date                                                       |
|                       |                      | Amount                                                       |
| Deliveries associated | Delivery Inquiry     | <ul> <li>Delivery Number – click to view delivery</li> </ul> |
| with your account     |                      | details                                                      |
|                       |                      | <ul> <li>Delivery Document Date</li> </ul>                   |
|                       |                      | <ul> <li>Targeted Delivery Date</li> </ul>                   |
|                       |                      | <ul> <li>Total Item Quantity</li> </ul>                      |
|                       |                      | Order Number                                                 |
|                       |                      | <ul> <li>Actions – click to view serial numbers</li> </ul>   |
|                       |                      | connected to this delivery                                   |
| Invoices associated   | Invoice Inquiry      | Invoice Number                                               |
| with your account     |                      | Invoice Date                                                 |
|                       |                      | Amount                                                       |
|                       |                      | Customer PO                                                  |
|                       |                      |                                                              |
|                       |                      | Note: From this page, you can also                           |
|                       |                      | download the results to Excel and print                      |
|                       |                      | selected invoices.                                           |
| Return claims         | Return Status Report | Complaint Number                                             |
| associated with your  |                      | Complaint Status                                             |
| account               |                      | Complaint Date                                               |
|                       |                      | Return Number                                                |
|                       |                      | Return Status                                                |
|                       |                      |                                                              |
|                       |                      | • Serial                                                     |
|                       |                      |                                                              |
|                       |                      | Note: From this name, you can also                           |
|                       |                      | download the results to Excel and print                      |
|                       |                      | selected invoices                                            |

**Note:** Please reference the **Pending Deliveries** and **Order Status** report Quick Reference Guides for information contained in these reports.